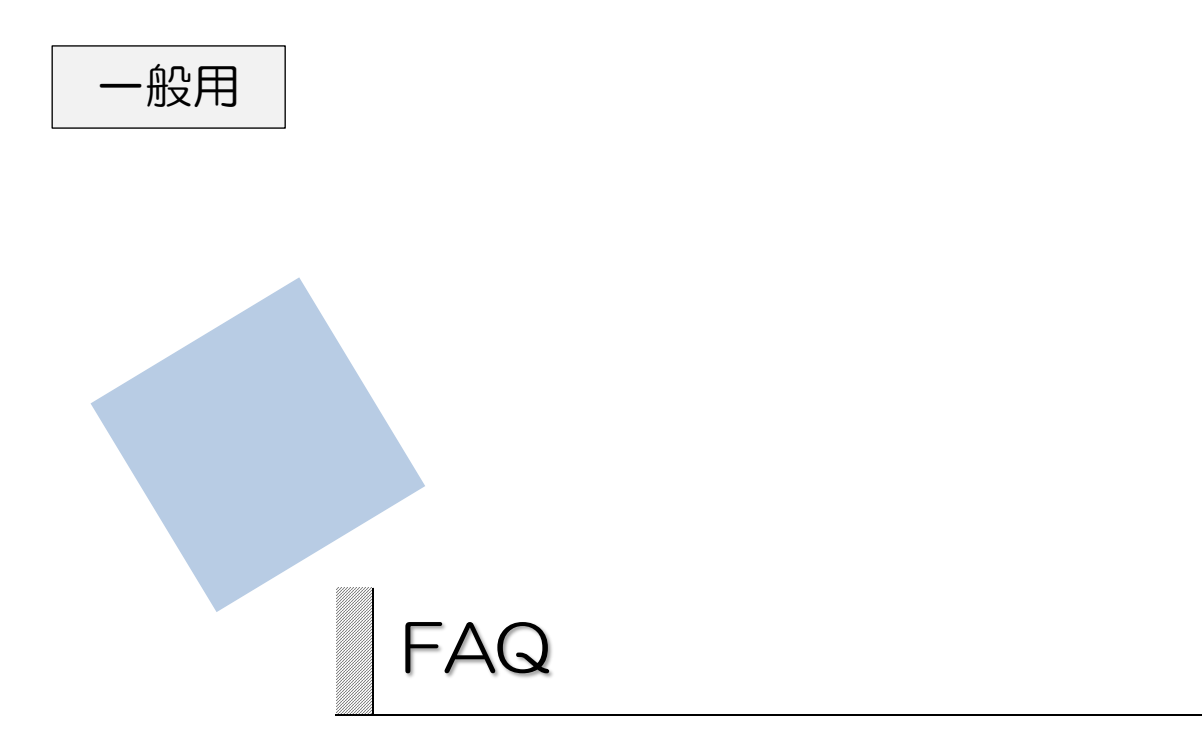

■システム全般について

| よくある質問                                 | 回答                                                                                                    |
|----------------------------------------|----------------------------------------------------------------------------------------------------|
| 地域経済分析システムの利用<br>に必要な推奨環境を教えてく<br>ださい。 | 本システムを利用するには、インターネットに接続されたパソコ<br>ンが必要です。以下の利用環境を推奨します。<br>CPU: Intel core 2 Duo CPU E7500 以上<br>OS: Windows 7 (64bit) 以降<br>ソフトウェア: Google Chrome 41.0 以降<br>Internet Explorer 11 以降 |

# ■基本的な操作について

| よくある質問                                                               | 回答                                                                                                    |
|----------------------------------------------------------------------|----------------------------------------------------------------------------------------------------|
| 見ている地域が分かりません。また、見たい地域はどの<br>ように変更できますか?                             | 画面右上に表示されている都道府県/市区町村が指定地域として<br>地図に表示されています。指定地域(都道府県/市区町村)を変<br>更することで、地図に表示する地域を変更することができます。                                                       |
| 指定地域の市区町村が突然<br>「」になり、クリックで<br>きなくなってしまいました。                         | 右メニューの「表示レベルを指定する」で「全国を表示する」ま<br>たは「都道府県単位で表示する」を選択している場合、市区町村<br>は選択できません。市区町村を変更したい場合は、表示レベルを<br>「市区町村単位で表示する」に変更してください。                            |
| 地図をズームイン・ズームア<br>ウトすることができません。<br>どのようにすればズームイ<br>ン・ズームアウトできます<br>か? | 地図の右上に「+」「-」が表示されている場合のみ、「+」「-」<br>をクリックしてズームイン・ズームアウトすることができます。<br>「+」「-」が表示されていない場合は、右メニューの「表示レベ<br>ルを指定する」で設定された表示レベルにのみズームイン・ズー<br>ムアウトすることができます。 |
| 前の画面に戻るためにブラウ<br>ザの戻るボタンを押しても画<br>面が戻りません。どうすれば<br>戻りますか?            | ブラウザの戻るボタンでは戻ることができません。<br>地域選択メニューから別のマップを選択するか、画面上に表示される「×」ボタンで元に戻ってください。                                                                           |
| 操作中に読込中のマークが表<br>示されたまま動きません。                                        | インターネット回線やお使いのパソコンの性能にもよりますが、<br>5分程度そのままの状態で待って読込中の状態が継続する場合は、<br>ー度ブラウザを閉じて、再度システムを起動してください。                                                        |
| マップやグラフが真っ白で何<br>も表示されません。どうすれ<br>ばよいですか?                            | ブラウザの更新ボタン、もしくはキーボードの F5 ボタンを押し<br>て画面の更新を行ってください。それでもマップやグラフが真っ<br>白で何も表示されない場合は、一度ブラウザを閉じて、再度シス<br>テムを起動してください。                                     |

### ■データについて

| よくある質問       |                                 |
|--------------|---------------------------------|
| データによって表示される | データごとに集計方法・集計期間が異なります(データの集計方法・ |
| 年の範囲が異なるのはなぜ | 集計期間の詳細は「基本操作マニュアル」各章の付録「データ説明」 |
| ですか?         | をご覧ください)。                       |

## 画面に表示されるメッセージについて

#### ●アクセス時のエラー

| No. | エラーメッセージ                                                                           | 説明・解決方法                                                               |
|-----|------------------------------------------------------------------------------------|-----------------------------------------------------------------------|
| 1   | サーバーエラーを検出したため、リクエ<br>ストを実行することができませんでし<br>た。                                      | <エラーメッセージの表示が続く場合><br>そのまましばらく時間をおいてからもうー度操作<br>を行ってください。             |
| 2   | お手数ですがしばらく時間をおいてか<br>らもう一度アクセスしてください。                                              | <エラーメッセージが表示された後、トップ画面に<br>自動で遷移する場合><br>トップ画面からもう一度操作をやり直してくださ<br>い。 |
| З   | 不正な要求です。                                                                           | 再度操作をやり直してください。                                                       |
| 4   | リクエストした URL は存在しません。                                                               | トップ画面からもう一度操作をやり直してくださ                                                |
| 5   | サーバーエラーを検出したため、リクエ<br>ストを実行することができませんでし<br>た。お手数ですがしばらく時間をおいて<br>からもう一度アクセスしてください。 | ί <b>ι</b> .                                                          |

#### ●操作時のエラー

| No. | エラーメッセージ                      | 説明・解決方法                                                        |  |
|-----|-------------------------------|----------------------------------------------------------------|--|
| 1   | 画面の中央に回転する青い円が表示される。          | 操作によってデータを読み込んでいる場合に表示<br>されます。データが表示されるまでそのままお待ち<br>ください。     |  |
| 2   | 「表示対象データがありません」と表示<br>される。    | 表示すべきデータが存在しない場合に表示されま<br>す。                                   |  |
| 3   | ヒートマップで自治体の区画に色が表<br>示されない。   |                                                                |  |
| 4   | 数値の欄に何も表示されない。                |                                                                |  |
| 5   | 衛星図の矢印がグレーの四角形で表示<br>される。     |                                                                |  |
| 6   | 数値の欄に「ー」(ハイフン)が表示される。         | 計算が不可能なデータの場合に表示されます(例:<br>O÷Oなど)。                             |  |
| 7   | 「秘匿のため出せません」と表示される。           | 秘匿表示です。これらは統計調査において個別の情報が判明してしまうおそれがある場合に、実際の数値の代わりに表示されるものです。 |  |
| 8   | 数値の欄に「x」(小文字のエックス)<br>が表示される。 |                                                                |  |
| 9   | ヒートマップで自治体の区画がグレー<br>で表示される。  |                                                                |  |